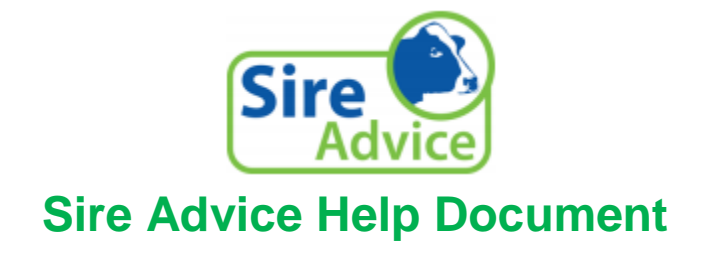

Sire Advice is a tool to help maximise the genetic potential of the future progeny in the herd.

## Benefits of Running Sire Advice

- When running the Sire Advice application, it is recommended to select a Bull Team with reliability above 90%. Note the table on the landing page indicating the recommended minimum number of bulls in relation to your herd size (including heifers).
- Bulls are matched to cows to improve EBI, Milk and Fertility sub-index, Milk kgs and Conformation.
- All Sire Advice selections can be transferred to AI technician handhelds & Herd Plus Breeding Charts.

| Herd Size (Incl. Heifers) | Recommended minimum number<br>of Bulls |
|---------------------------|----------------------------------------|
| 0-50                      | 7                                      |
| 50-100                    | 7                                      |
| 100-150                   | 8                                      |
| 150-200                   | 10                                     |
| 200-250                   | 11                                     |
| 250-300                   | 12                                     |
| 300-350                   | 13                                     |
| 350-400                   | 14                                     |

There are two options for running Sire Advice;

- 1. Sire Advice Plus
- 2. Manually Enter Bulls

## Sire advice Plus;

- Select females for crossbreeding, selective/contract mating, beef mating and culling.
- ➤ Filters to refine bull selection.
- > Crossbreeding option maximises heterosis.
- > Allocate straws on a number or percentage usage.
- > Inbreeding check completed as standard.

## Manually Enter Bulls;

The user can skip to this point which is the quickest way to run sire advice. If the user has already decided the bulls they wish to use this is the best option;

- > Directly enter preferred bulls for your herd.
- > Select Bull Teams currently available from AI companies.
- > Inbreeding check completed as standard.

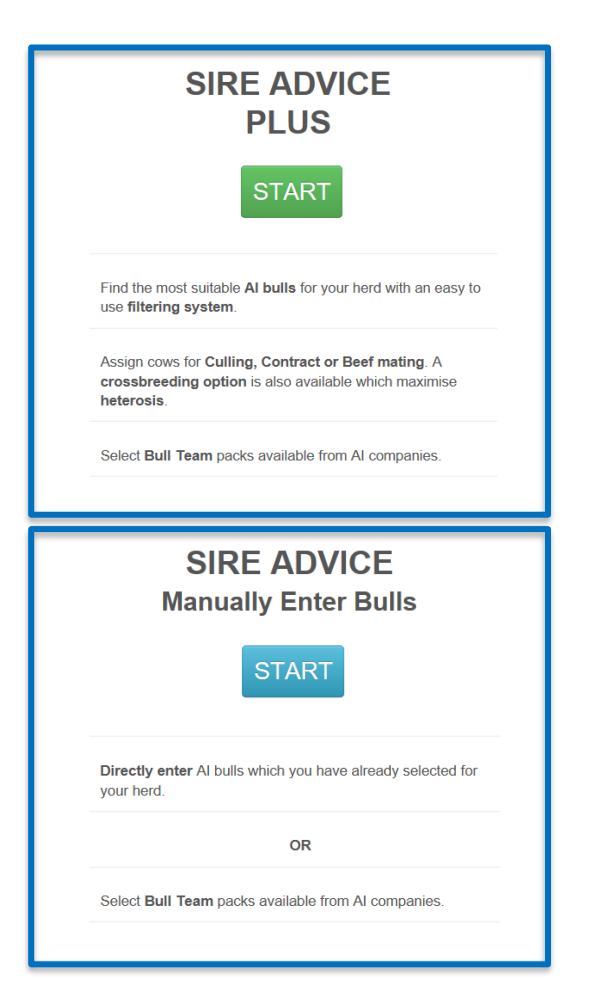

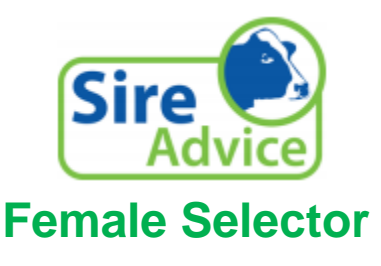

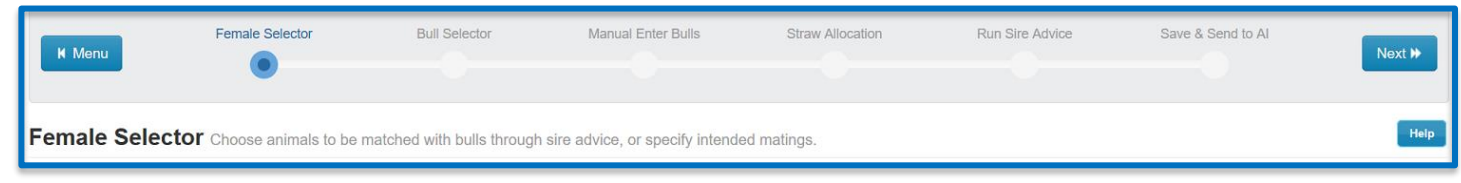

Features on this page include;

- All females will be pre-selected as **default** unless changed. A tick will appear to confirm your female selection in the relevant column.
- Select females to be culled and not to be bred. Cows that have been previously marked for culling in Herd Plus > Record Events > Mark for Culling, will show up as such on sire advice.
- > Select females to be mated to a **beef** sire.
- > Select females you wish to be mated for **contract mating/selective mating**.
- > Select females you wish to be **crossbred** (maximises **heterosis**).
- As you make your female selections, a count updates with the number of females in each category.

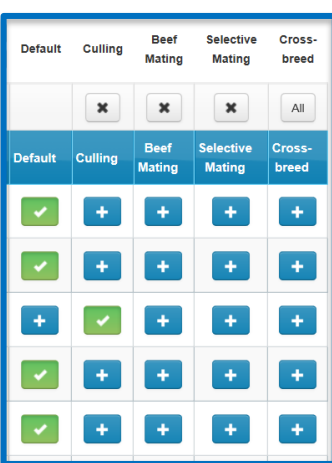

 Female Selections on Screen:
 Default: 227 | Culling: 6 | Beef Mating: 0 | Selective Mating: 0 | Cross-breed: 0

# **Bull Selector**

| <b>≪</b> Back | Female Selector | Bull Selector | Manual Enter Bulls | Straw Allocation | Run Sire Advice | Save & Send to Al | Next 🌬 |
|---------------|-----------------|---------------|--------------------|------------------|-----------------|-------------------|--------|
|---------------|-----------------|---------------|--------------------|------------------|-----------------|-------------------|--------|

#### Bull Selector Filter preferred bulls for herd

| Search for                          | r Bulls:     |
|-------------------------------------|--------------|
| Active Bull List                    | All Al Bulls |
| Breed                               |              |
| <ul> <li>Dairy EBI Index</li> </ul> |              |
| EBI€ (163)<br>-107                  | 324          |
| EBI Reliability % (60<br>36         | ))<br>99     |

Select bulls from either the Current Active Bull list or all AI bulls. Note the list will default to the active bull list unless all AI bulls are selected on screen.

> As you use the filters to refine your selection, the bulls on the screen will change.

Click on 'Select Bull' to add the Bull to the Bull Team

➢ Note the figures listed in brackets are your herds average EBI's as per your recent EBI report. This is to guide you in sire selection.

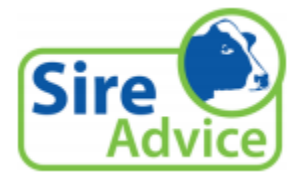

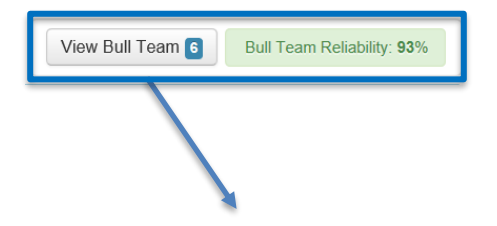

The **Bull Team Reliability** updates as the user adds bulls into the team. It is recommended to have a bull team reliability of at least 90%. A Bull Team reliability below 90% is displayed in red. This changes to green when it reaches 90% or above. The relatedness of the team is also factored into the reliability calculation. A team of bulls with the same sire will have a lower reliability than a team of bulls with unique sires.

| Bull Team     | Average                          |                   |                    |                  |         |         |     |        |            |
|---------------|----------------------------------|-------------------|--------------------|------------------|---------|---------|-----|--------|------------|
| EBI€          | Rel %                            | Milk€             | Fert €             | Fat Kg           | Prot Kg | Fat %   |     | Prot % | Calv Diff. |
| 284           | 93                               | 79                | 130                | 11.83            | 10.67   | 0.13    |     | 0.13   | 1.95       |
|               |                                  |                   |                    |                  |         |         |     |        |            |
| Bulls In Te   | am                               |                   |                    |                  |         |         |     |        |            |
| Note: Bulls u | used only for Selective Mating v | vill not appear a | as part of your Si | re Advice Bull T | eam.    |         |     |        |            |
|               |                                  |                   |                    |                  | (       | Calving |     |        |            |
| AI Code       | Bull Name                        |                   | Sire               | Breed            | Pack    | Diff.   | Cow | Heifer | Action     |
| FR4021        | (IG) BALLINTESKIN ARI            | NOLD              | GZY                |                  |         | 2.70    | *   |        | Remove     |
| FR2239        | (IG) DIAMOND ANTO                | N                 | YKG                |                  |         | 2.40    | *   | *      | Remove     |
| FR2385        | (IG) NEXTGEN YKG CAN             | DY 593            | YKG                |                  |         | 2.00    | ~   |        | Remove     |
| FR2298        | (IG) OLCASTLETOWN RO             | NALDO             | GZY                |                  |         | 2.40    | ~   | *      | Remove     |
| PSQ           | PRIESTS SOLARIS-I                | T                 | 503041             |                  |         | 1.20    | ~   | *      | Remove     |
| SPD           | ST PETERS OBSIDIA                | AN .              | PSQ                |                  |         | 1.00    | *   | *      | Remove     |
|               |                                  |                   |                    |                  |         |         |     |        |            |
|               |                                  |                   |                    |                  |         |         |     |        |            |

## View Bull Team

Before you proceed to the next step you can review your bull team.

- 1. Your Bull Team Averages are in the table at the top of this screen
- 2. This screen can be used to remove a Bull from your Bull team.

## **Compare Bulls**

Select the magnifying glass beside the select bull button, to compare bulls in detail against each other and your herd average figures. A maximum of **4 bulls** can be viewed at one time for comparison. Traits will appear in **green** to indicate if they are above your herd average.

| Compare<br>Bulls | Select<br>for Herd |
|------------------|--------------------|
| View 2           |                    |
| ٩                | Added              |
| ٩                | Select Bull        |
| ٩                | Added              |

| Compare Bulls |                    |                                |                               |
|---------------|--------------------|--------------------------------|-------------------------------|
|               | MY HERD<br>AVERAGE | CHQ<br>(IG) CACANODE<br>HAROLD | PSQ<br>PRIESTS SOLARIS-<br>ET |
|               |                    | Remove                         | Remove                        |
| Breed         |                    | НО                             | JE                            |
| EBI (€)       | 163                | 223                            | 234                           |
| Rel (%)       | 60                 | 96                             | 96                            |
| Milk (€)      | 52                 | 88                             | 65                            |
| Fertility (€) | 71                 | 81                             | 65                            |

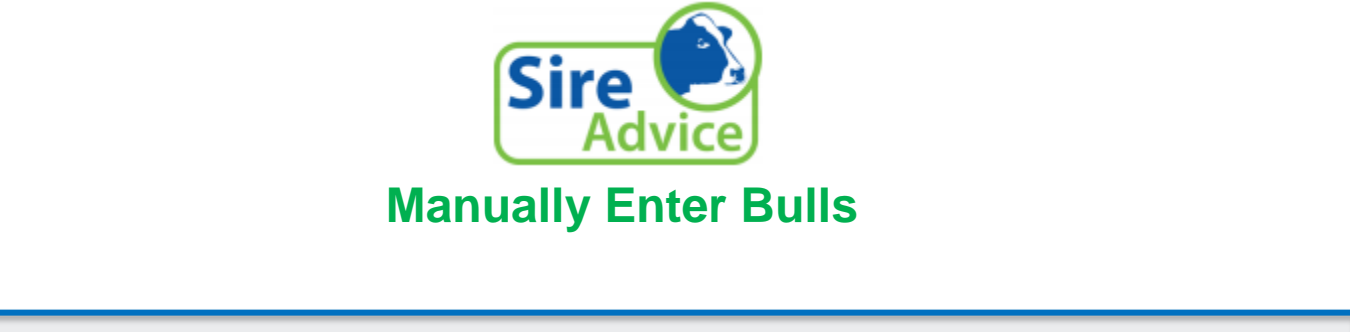

| H Back | Female Selector | Bull Selector | Manually Enter Bulls | Straw Allocation | Run Sire Advice | Save & Send to Al | Next 🌶 |
|--------|-----------------|---------------|----------------------|------------------|-----------------|-------------------|--------|
|--------|-----------------|---------------|----------------------|------------------|-----------------|-------------------|--------|

If 'Manually Enter Bulls' is selected on the home screen it takes you to this point.

This is where users will directly enter bulls. The reliability calculation will function on this screen and users are strongly advised to ensure their bull team is above the recommended 90%.

This screen also gives you the ability to add bull teams currently available from Al companies. These teams are preloaded by Al companies.

| Manually Er                                  | nter Bulls Record mar                                                               | nually selected bulls - (Optional)       |
|----------------------------------------------|-------------------------------------------------------------------------------------|------------------------------------------|
| Select Al Company:<br>Showing 1 to 1 of 1 er | Al Company<br>PROGRESSIVE GENETICS<br>DOVEA AI<br>EUROGENE AI<br>BOVA<br>MUNSTER AI | Bull Teams: Bull Team V Select Bull Team |

When selecting bulls to add to your team, you will be asked to mark them for use on cows or heifers or both. The bulls will be defaulted for use on cows. Where females were selected for crossbreeding at the female selector, the user should ensure to select bulls for crossbreeding.

| Bull Team: Ulti Mate Da | iry Sires                  |               |                                                                                                    |        |
|-------------------------|----------------------------|---------------|----------------------------------------------------------------------------------------------------|--------|
| Al Code                 | Bull Name                  | Calving Diff. | Cow                                                                                                    | Heifer |
| WWT                     | (IG) WATERWHEEL TAURUS     | 1.90          | Image: A start of the start of the start          | +      |
| PCZ                     | (IG) CONNIBAR PRINCE       | 2.40          |                                                                                                    | +      |
| PBM                     | (IG) BALLINABORTA PRIMO    | 2.50          | Image: A start of the start of the start          | +      |
| LWR                     | (IG) LONGVIEW RELIABLE     | 2.50          |                                                                                                    | +      |
| FR4022                  | (IG) WATERWHEEL DASHER     | 2.40          |                                                                                                    | +      |
| FR2056                  | (IG) MODELIGO WHISPER      | 2.50          |                                                                                                    | +      |
| FR2032                  | (IG) OAKGLEN HARRY         | 3.00          | Image: A start of the start of the start          | +      |
| FR2030                  | (IG) FIRODA CENTURION 1    | 2.00          |                                                                                                    | +      |
| CFF                     | (IG) CREFOGUE<br>DONCASTER | 2.50          | <ul> <li>Image: A set of the set of the</li></ul> | +      |

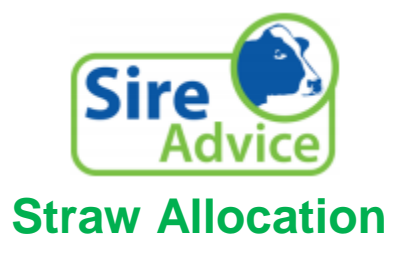

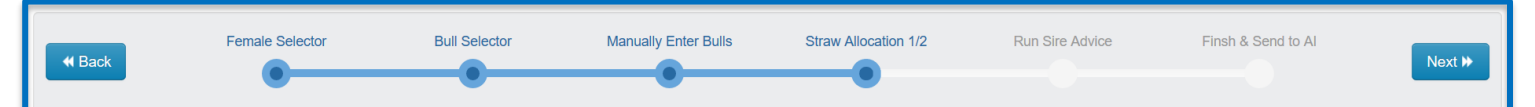

The straw allocation screen allows the user to adjust the usage of bulls across the herd. This can be altered by changing the percentage usage of each bull or the number of straws for each bull.

| Straw Allocatio              | Straw Allocation 1 of 2 - Cows Choose straws for cows. For heifers go to next screen. |      |          |            |                             | Help                     |
|------------------------------|---------------------------------------------------------------------------------------|------|----------|------------|-----------------------------|--------------------------|
| Allocate By: Usage (%)       | ✓ Usage: 100 % Straws: 159 Total Cows: 159                                            |      |          |            | View Bull Team 10 Bull Team | Reliability: <b>91</b> % |
| Showing 1 to 10 of 10 entrie |                                                                                       |      |          |            |                             |                          |
|                              | Bull Details                                                                          |      |          | EBI Detail | ls                          | Reset Usage              |
| Code                         | Bull Name                                                                             | Sire | EBI<br>€ | Rel<br>%   | Proof<br>Source             | Allocate for<br>Cows     |
| FR2239                       | (IG) DIAMOND ANTON                                                                    | YKG  | 320      | 59         | GS                          | 10.06                    |
| FR2385                       | (IG) NEXTGEN YKG CANDY 593                                                            | YKG  | 308      | 58         | GS                          | 10.06                    |

There is a separate Straw Allocation screen for cows, heifers, crossbreeding cows and crossbreeding heifers depending on the selections made in the Female Selector. The bulls identified for each female category will show on the respective Straw Allocation pages.

## **Run Sire Advice**

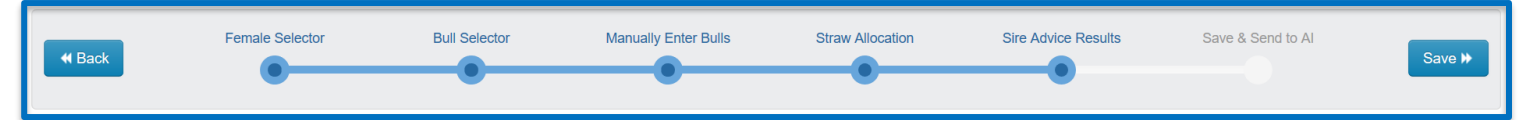

Following on from the straw allocation screen is 'Run Sire Advice/Sire Advice Results'.

| Sire Advice Results The predicted outcome                  | ire Advice Results The predicted outcome of selected matings |                |                   |                      |  |  |
|------------------------------------------------------------|--------------------------------------------------------------|----------------|-------------------|----------------------|--|--|
| Standard Report Detailed with Sub Indexes Detailed with Tr | aits                                                         |                |                   |                      |  |  |
| Show 50 v rows of 233 total. Showing 1 to 50 of 233 ent    | ries                                                         | First Previous | 1 2 3 4 Next Last | Hide filters Ø Excel |  |  |
| Freeze Band                                                | Tag Number                                                   | Bull 1         | Bull 2            | Bull 3               |  |  |
| Freeze Band ⇔                                              | Tag Number ⇔                                                 | Bull 1 🗘       | Bull 2 🗘          | Bull 3 🗘             |  |  |
| 1029                                                       | IE151013751029                                               | FR2239         | FR2298            | SPD                  |  |  |
| 1038                                                       | IE151013761038                                               | FR2298         | FR2239            | FR4021               |  |  |
| 1040                                                       | IE151013791040                                               | For Culling    |                   |                      |  |  |

This shows the allocation for each of the cows in your herd. Three bulls are proposed to mate to the females. The first bull is the most suitable followed by Bull 2 and then Bull 3. The user can use the second bull if Bull 1 is not available on the day. Cows marked for culling, beef or selective mating are identified in the output. The 'Detailed with Sub Indexes' tab and the 'Detailed with Traits' tab both show the expected progeny performance, as a result of the Bull 1 mating. This screen can be converted to Excel, using the Excel button in the top right corner.

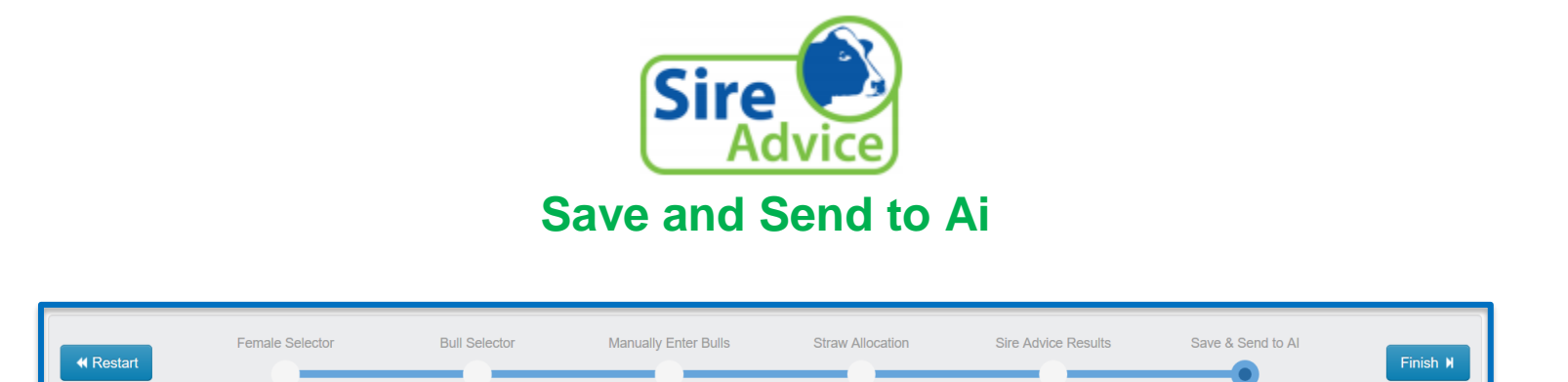

| By reaching this screen you have saved your selections. You will have the option to open the allocations in a   |
|----------------------------------------------------------------------------------------------------|
| PDF, which can then be printed. To have these selection on your Herd Plus Breeding Chart and AI technician's    |
| handheld please select 'Send Now'. This will send the three proposed bulls for your cows, to your designated AI |
| technicians handheld.                                                                                           |

Sire advice can be run as many times as you wish and the most recent selection will appear on handhelds and breeding charts.

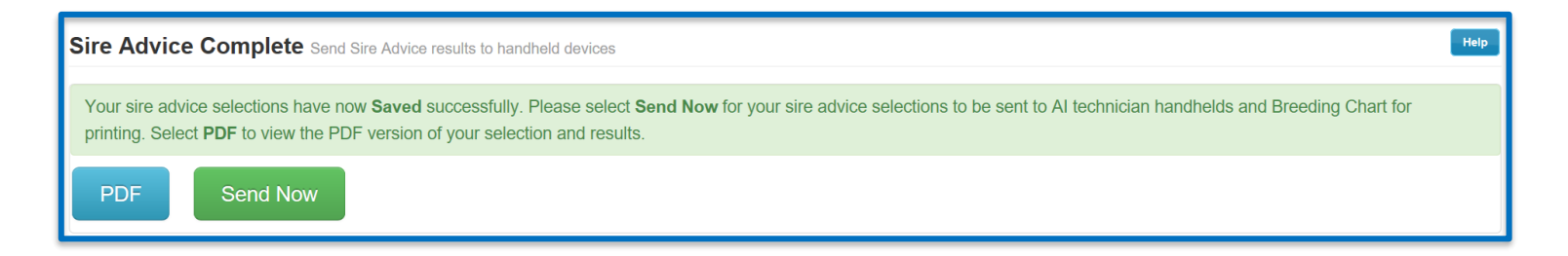